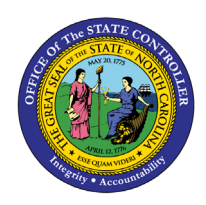

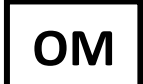

The purpose of this Business Process Procedure is to explain how to change a position address in the Integrated HR-Payroll System.

**Trigger:** The address for a position needs to be changed.

# **Business Process Procedure Overview:**

The address of a position may need to be created or changed for several reasons.

- When a position is created via Workflow, the Main, Mailing and Courier address should be entered.
- A position can be relocated across the street to another building (in this example) (use the Copy function)
- There may be a spelling error in the position that needs to be fixed (use the Change function)

The address might have been left off when the position was requested and approved, via Workflow (use the Create function).

Positions are required to have both a Main and Mailing address per DIT policy.

### Tips and Tricks:

See the OM Tips and Tricks Job Aid for a full listing of Best Practices and Tips & Tricks. The job aid is located on the Training HELP website <u>https://www.ncosc.gov/training/hr-payroll-help-documents</u>.

- **Copy** is to be used most of the time. This will delimit the existing record and create a new record with the start date given. Copying keeps a history of the old record.
- **Change** is to be used only if you make a spelling or other simple error and want to change the record. There is no history tracked on what the record used to be if you use the change functionality.

### Access Transaction:

**Via Menu Path:** Your menu path may contain this custom transaction code depending on your security roles.

Via Transaction Code: PO13

### Procedure

Type PO13 in the command field (1). Hit enter on your keyboard or click the Enter Substance button (2). Also, you can double click it from your favorites folder if you've previously saved it there (3). See the information block below the screen shot for a quick tutorial on adding the transaction.

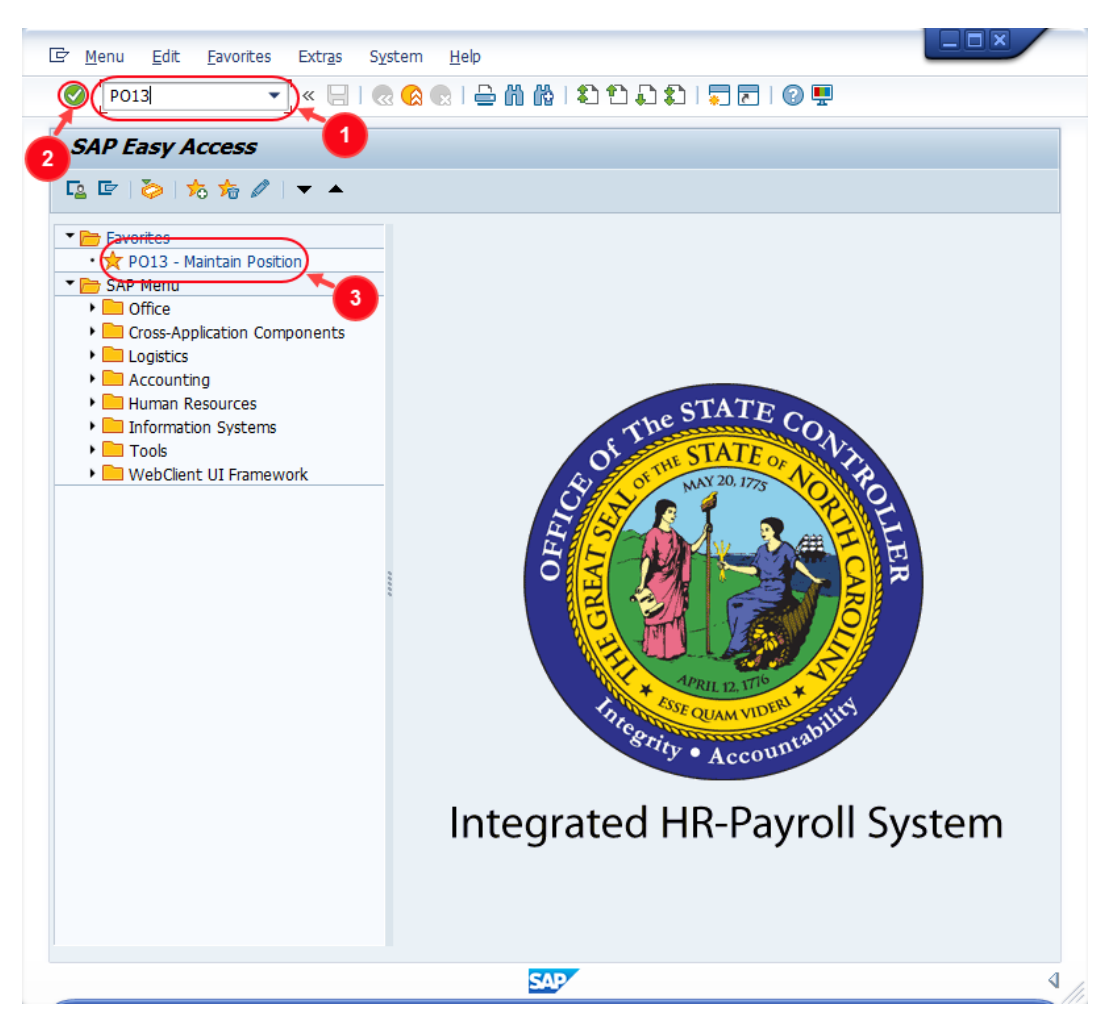

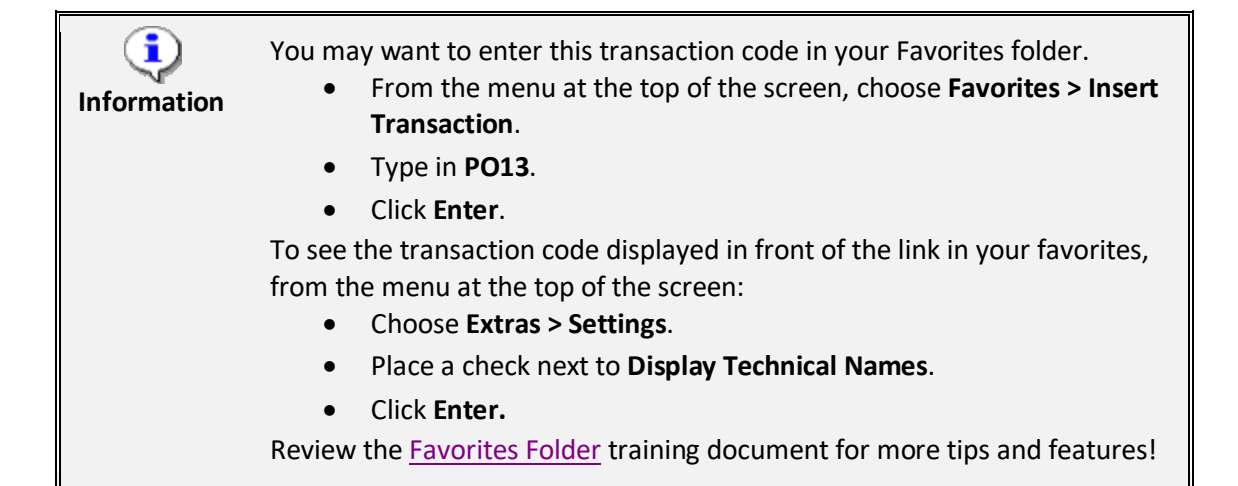

2. Input the position number that needs updating. This document will use 60077228 from the OSC training environment. <u>Access client 899</u> to follow along in a "live" system.

| Position                                    | <u>E</u> dit | <u>G</u> oto | Utilitie <u>s</u> | Set           | tings  | S <u>v</u> stem | <u>H</u> elp             |                |               |     |
|---------------------------------------------|--------------|--------------|-------------------|---------------|--------|-----------------|--------------------------|----------------|---------------|-----|
| Ø                                           |              |              | • « [             |               | 3 🚫    | 👷 I 🖨 i         | ) (ö i 🎝 🖸               | 111            | 📮 🛃           | 2 🖬 |
| Mainta                                      | in Pos       | ition        |                   |               |        |                 |                          |                |               |     |
| 🍄 🗅 🥒                                       | sr 🗖         | <b>.</b> 2 📆 | ኛ 🔊 🖉             |               |        |                 |                          |                |               |     |
| Plan version<br>Position<br>Abbr.<br>Active | Plann        | ed           | Curren            | t plan<br>228 | Approv | ed Reje         | ected                    |                |               |     |
| Infotype                                    | Name         |              |                   | S.            | . 🔲    | Time per        | od                       |                |               |     |
| Object                                      |              |              |                   |               | •      | Perio           | d                        |                |               |     |
| Relations                                   | hips         |              |                   |               | -      | From            | 04/04/2022               | to             | 12/31/99      | 999 |
| Descripti                                   | on           |              |                   |               |        | O Toda          | у                        | OCurre         | ent week      |     |
| Departm                                     | ent/Staff    | f            |                   |               |        |                 |                          | OCurre         | ent month     |     |
| Dhonod                                      | -            |              |                   |               |        |                 |                          |                |               |     |
| Planneu                                     | Compens      | ation        |                   |               |        | OFrom           | curr.date                | OLast          | week          |     |
| Vacancy                                     | Compens      | sation       |                   |               |        | ○From<br>○To c  | curr.date<br>urrent date | ○Last<br>○Last | week<br>month |     |

3. Click the **Enter** button 🔮 and verify the position displayed is the one you need to change.

**Alert!** Be vigilant on this step. A position number may already be present when you access the transaction, so be sure to review the position number and name to ensure they are correct.

| 📃 Maintain Pos | ition       |                              |
|----------------|-------------|------------------------------|
| 🦻 🗅 🖉 🗞 🗔 🕫 💼  | <u>M</u> /* |                              |
|                |             |                              |
| Dbp version    | Current php | T                            |
|                |             |                              |
| Position       | 60077228    | Gas Pipeline Safety Engineer |
| Abbr.          | 20000002309 |                              |
|                |             |                              |

- 4. Within the Active tab:
  - Scroll down the list of position infotypes and click the square in front of the Address row.
     There may or may not be a green check already present.
  - In the Time Period area click into the All radio button and then click Select
     Select.

**IMPORTANT!** If there is no green check as described above, you will need to use the create function. Skip to step 11 below.

| Infotype Name            | S.,                                                                                                    |    | Time period       |                 |
|--------------------------|----------------------------------------------------------------------------------------------------|----|-------------------|-----------------|
| Obsolete                 |                                                                                                    | *  | ○ Period          |                 |
| Cost Planning            |                                                                                                    | -  | From 01/01/1800   | to 12/31/9999   |
| Standard Profiles        |                                                                                                    |    | ○ Today           | O Current week  |
| PD Profiles              |                                                                                                    | 22 |                   | ○ Current month |
| Cost Distribution        | <ul> <li>Image: A start of the start of the start of</li></ul>  |    | From curr.date    | ◯Last week      |
| Address                  | <ul> <li>Image: A second second s</li></ul> |    | O To current date | ◯ Last month    |
| 1ail Address             |                                                                                                    |    |                   | O Current Year  |
| ob Evaluation Results    |                                                                                                    |    |                   |                 |
| Survey Results           |                                                                                                    |    | Select.           |                 |
| Qualification Management |                                                                                                    | -  | La bolter         |                 |

5. Click the **Overview** button  $\Delta$ .

| Le Position              | <u>E</u> dit | <u>G</u> oto | Utilitie <u>s</u> | Se <u>t</u> tings | S <u>y</u> stem     | <u>H</u> elp     |     |
|--------------------------|--------------|--------------|-------------------|-------------------|---------------------|------------------|-----|
| Ø                        |              |              | • « 🖯             | 🜏 🚫               | 😠 I 🖨 ii            | ) (Å I <b>\$</b> | 111 |
| 関 M                      | lainta       | in Pos       | sition            |                   |                     |                  |     |
| 69 🗅 🥒                   | Sc [         | ) 🛃 📆        | i 🔊 🦄             |                   |                     |                  |     |
|                          |              |              |                   |                   |                     |                  |     |
|                          |              |              |                   |                   |                     |                  |     |
|                          |              |              |                   |                   |                     | _                |     |
| Plan version             |              |              | Current p         | olan              | Ŧ                   | ]                |     |
| Plan version<br>Position |              |              | Current ¢         | olan<br>8 Gat     | ▼<br>s Pipeline Saf | ]<br>fety Engin  | eer |

Review the listed addresses and determine if the subtype needing the update exists. Clicking on the Matchcode button withing the STy. column will provide a key for the subtype numbers. In the example below, there are records for the Main and Mailing Address subtypes, but there is not one for the Courier subtype.

**IMPORTANT!** If the subtype needing the update does not exist, you will need to use the create function. Click the back button and proceed to step 11.

| 도 Infoty   | /pe <u>E</u> | dit    | <u>G</u> oto E | Extr <u>a</u> s | <u>V</u> iew | S <u>v</u> stem | <u>H</u> elp | )         |         |            |   |          |
|------------|--------------|--------|----------------|-----------------|--------------|-----------------|--------------|-----------|---------|------------|---|----------|
| Ø [        |              |        | •              | « 目             | 🗟 🥑          | 8 😡 I 🖴         | 60 6         | 1 🕅       | 1) I) I | 5   📮 🗖    |   | <b>.</b> |
| <b>1</b>   | List         | dis    | play wi        | th ch           | ange         | Addres          | s (1         | 028)      |         |            |   |          |
| 9 🖉        | Ū 💀          | ŵ      | 1 🖗            |                 |              |                 |              |           |         |            |   |          |
| Position   |              |        | [              | 200000          | 002309       | Gas Pipelin     | e Safe       | ty Engine | er      |            |   |          |
| Planning S | Status       |        |                | Active          |              |                 |              |           |         |            |   |          |
| Addres     | 5            |        | 01 S 600       | 077228 :        | L            |                 |              |           |         |            |   |          |
| STy.       | Start Da     | ate    | End date       | Stree           | et/House     | e               |              |           | Cty     | PostalCode |   |          |
| 9001       | J/01/2       | 007    | 12/31/999      | 9 430 1         | V. Salisbu   | ury St. 207     | 4M           |           | US      | 27603      | ٠ |          |
| 9002       | 07/01/2      | 007    | 12/31/999      | 9 4325          | Mail Ser     | vice Cente      | r            |           | US      | 27699      | - |          |
|            | 9001         | Main   | Address        |                 |              |                 |              |           |         |            |   |          |
|            | 9002         | Mailir | ng Address     | 1               |              |                 |              |           |         |            |   |          |
|            | 9003         | Cour   | ier            |                 |              |                 | -            |           |         |            |   |          |

Select the current record (it will have an end date of 12/31/9999) of the applicable subtype by clicking on the square to the left of the record. Then click the Copy button .

| 📃 List display w         | ith change Address (1028)                |     |            |   |
|--------------------------|------------------------------------------|-----|------------|---|
| 9 🖉 🗇 🗊 🗎 🖗              |                                          |     |            |   |
| Position                 | 20000002309 Gas Pipeline Safety Engineer |     |            |   |
| Planning Status          | Active                                   |     |            |   |
|                          |                                          |     |            |   |
| Address 01 S 60          | 077228 1                                 |     |            |   |
| STy. Start Date End date | Street/House                             | Cty | PostalCode | • |
| 9001 0/01/2007 12/31/99  | 99 430 N. Salisbury St. 2074M            | US  | 27603      | * |
| 9002 07/01/2007 12/31/99 | 99 4325 Mail Service Center              | US  | 27699      | - |
|                          |                                          |     |            |   |

8. Input the **Validity** date of the new record then update the address as appropriate. Addresses should be contained within the **Street**, **PCode**, **City**, **Country** and **Region** fields. The **Telephone no.** and **Fax number** fields also may be updated as necessary.

| <b>Р</b> . Сору А                                                           | Address (1028)                                                                                                    |
|-----------------------------------------------------------------------------|----------------------------------------------------------------------------------------------------|
| 👌 🔓 🗉 🔗                                                                     |                                                                                                    |
| Position<br>Planning Status<br>Validity                                     | 20000002309       Gas Pipeline Safety Engineer         Active       5/1/22       to       12/31/9999       & Change Information |
| Address                                                                     | 01 S 60077228 1                                                                                                    |
| Subtype                                                                     | Main Address Record 1 of 2                                                                                                    |
| Address suppl.<br>Street/House<br>Street<br>PCode/City<br>Country<br>Region | 3512 Bush St. House number<br>27609 Raleigh<br>USA<br>NC North Carolina                                                         |
| Telephone no.                                                               | 919-707-0707                                                                                                    |
| Fax number                                                                  | 866-292-4314                                                                                                    |
| Distance in km.                                                             |                                                                                                    |
|                                                                             |                                                                                                    |

9. Click the **Save** button  $\square$ .

| 🔄 Infotype 🕴    | <u>E</u> dit <u>G</u> oto Extra | <u>a</u> s <u>V</u> iew Sy | <u>(</u> stem <u>H</u> elp |
|-----------------|---------------------------------|----------------------------|----------------------------|
| Ø               | • «                             | 88                         | 2   🔒 ñ 🏠 I 🏝              |
| <b>19</b> . Сор | y Address (1                    | 028)                       |                            |
| 🔉 🕼 i 🖬 (       | 9                               |                            |                            |
| Position        | 200                             | 000002309 Gas              | Pipeline Safety Engin      |
| Planning Status | Acti                            | ve                         |                            |
|                 |                                 |                            |                            |

10. Click the **Yes** button to save the new data and delimit the previous record.

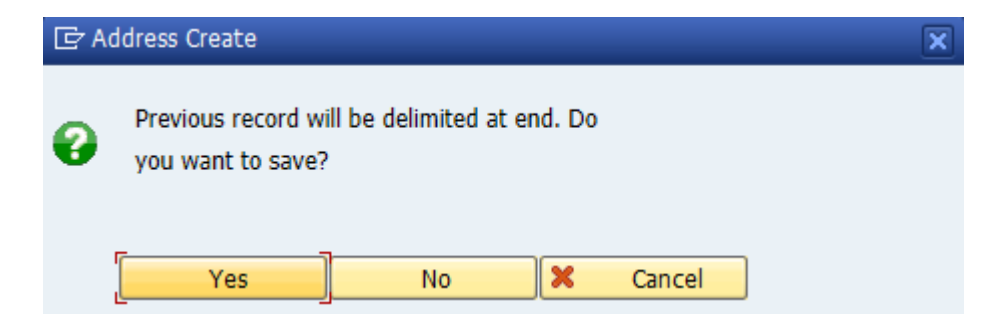

Proceed to step 15.

11. Begin at this step to **Create** a new address record.

From the PO13 position infotype overview screen, and with the **Address** infotype selected, click the **Create** button.

| 📃 Maintain Pos         | ition                                                                                                    |                               |  |
|------------------------|----------------------------------------------------------------------------------------------------|-------------------------------|--|
| 🂖 🗋 🖉 🗞 🗖 🗗            | ∞ 🎢                                                                                                    |                               |  |
|                        |                                                                                                    |                               |  |
|                        |                                                                                                    |                               |  |
| Plan version           | Current plan                                                                                                    | •                             |  |
| Position               | 60077228                                                                                                    | Gas Pipeline Safety Engineer  |  |
| Abbr.                  | 20000002309                                                                                                    |                               |  |
|                        |                                                                                                    |                               |  |
|                        |                                                                                                    |                               |  |
| Active Planned S       | ubmitted App                                                                                                    | proved Rejected               |  |
|                        |                                                                                                    |                               |  |
| Infotype Name          | S.,                                                                                                    | Time period                   |  |
| PD Profiles            |                                                                                                    | OPeriod                       |  |
| Cost Distribution      | <ul> <li>Image: A second second s</li></ul> | From 01/01/1800 to 12/31/9999 |  |
| Address                | × .                                                                                                    | O Today O Current week        |  |
| Mail Address           |                                                                                                    | Current month                 |  |
| Job Evaluation Results |                                                                                                    | OFrom curr.date OLast week    |  |

12. From the dropdown menu, select the address **Subtype** being created.

| m al           |                             |
|----------------|-----------------------------|
| Validity       | 07/01/2007 to 12/31/9999 66 |
|                |                             |
| Address        | 01 S 60077228 1             |
| Subtype        |                             |
|                |                             |
|                | Courier                     |
|                | Mailing Address             |
| Address suppl. | Main Address                |
| Street/House   | House numbe                 |
| Str            |                             |

13. Input the **Validity** date of the new record then update the address as appropriate. Addresses should be contained within the **Street**, **PCode**, **City**, **Country** and **Region** fields. The **Telephone no.** and **Fax number** fields also may be updated as necessary.

| Reate           | Address (1028)                            |
|-----------------|-------------------------------------------|
| 🔉 🔓 🗓 🔗         |                                           |
| Position        | 20000002309 Gas Pipeline Safety Engineer  |
| Planning Status | Active                                    |
| Validity        | 5/1/22 to 12/31/9999 & Change Information |
|                 |                                           |
| Address         | 01 S 60077228 1                           |
| Subtype         | Courier 🗸                                 |
|                 |                                           |
|                 |                                           |
| Address suppl.  |                                           |
| Street/House    | 1414 MSC House number                     |
| Street          |                                           |
| PCode/City      | 27699 Raleigh                             |
| Country         | USA 🔹                                     |
| Region          | NC North Carolina                         |
|                 |                                           |
|                 |                                           |
| Telephone no.   |                                           |
| Fax number      |                                           |
| Di - Im         |                                           |

14. Click the **Save** button 层.

| ) «📳 🗟<br>ess (1028) | 🚱 💽 I 🚍 🕅                      | ) (\$   \$) \$<br>                                       |
|----------------------|--------------------------------|----------------------------------------------------------|
| ess (1028)           |                                |                                                          |
|                      |                                |                                                          |
|                      |                                |                                                          |
| 2000000230           | 9 Gas Pipeline Sa              | afety Engineer                                           |
| Active               |                                |                                                          |
| 5/1/22               | to 12/31                       | /9999 😽                                                  |
|                      | 2000000230<br>Active<br>5/1/22 | 20000002309 Gas Pipeline Sa<br>Active<br>5/1/22 to 12/31 |

15. Review to ensure that the address change was implemented correctly. With the **Address** infotype selected, click the **Overview** button 2.

| 📃 Maintail                                                                                                    | n Position    | <        |
|----------------------------------------------------------------------------------------------------|---------------|----------|
| 🍄 🗋 🥒 🐼 🗖                                                                                                    | •ē 🗟 🖉        |          |
|                                                                                                    |               |          |
|                                                                                                    | Current plan  |          |
| Position                                                                                                    | 60077228      | Gas Pipe |
| Abbr                                                                                                    | 2000000230    | 9        |
|                                                                                                    | 2000000200    |          |
|                                                                                                    |               |          |
| Active Planner                                                                                                    | d Submitted A | pproved  |
| Active Planner                                                                                                    | d Submitted A | pproved  |
| Active Planner                                                                                                    | d Submitted A | pproved  |
| Active Planner<br>Infotype Name<br>PD Profiles                                                                        | d Submitted A | pproved  |
| Active Planne<br>Infotype Name<br>PD Profiles<br>ost Distribution                                                     | d Submitted A | pproved  |
| Active Planne<br>Infotype Name<br>PD Profiles<br>cost Distribution<br>Address                                         | d Submitted A | pproved  |
| Active Planne<br>Infotype Name<br>PD Profiles<br>ost Distribution<br>Address<br>Mail Address                          | d Submitted A | pproved  |
| Active Planner<br>Infotype Name<br>PD Profiles<br>Cost Distribution<br>Address<br>Mail Address<br>Job Evaluation Rese | d Submitted A | pproved  |

16. Observe the address subtype that has been updated or created.

| 2   |        | List dis   | play witl  | h change Address (1028)                 |     |            |   |
|-----|--------|------------|------------|-----------------------------------------|-----|------------|---|
| ę   |        | li 🕫 💼     | i 🔗        |                                         |     |            |   |
| Po  | sition |            | 20         | 0000002309 Gas Pipeline Safety Engineer |     |            |   |
| Pla | anning | Status     | Ac         | tive                                    |     |            |   |
|     | Addrov |            | 01 5 6007  | 7220 1                                  |     |            |   |
|     | Addres | 55         | 015 6007.  | /228 1                                  |     |            |   |
|     | STy.   | Start Date | End date   | Street/House                            | Cty | PostalCode |   |
| C   | 9001   | 05/01/2022 | 12/31/9999 | 3512 Bush St.                           | US  | 27609      | * |
|     | 9001   | 07/01/2007 | 04/30/2022 | 430 N. Salisbury St. 2074M              | US  | 27603      | - |
|     | 9002   | 07/01/2007 | 12/31/9999 | 4325 Mail Service Center                | US  | 27699      |   |
| C   | 9003   | 05/01/2022 | 12/31/9999 | 1414 MSC                                | US  | 27699      |   |
|     |        |            |            |                                         |     |            |   |
|     |        |            |            |                                         |     |            |   |
|     | 1      |            |            |                                         |     |            |   |

17. **Optional step:** Include a note. Click on the right side of the **Services for Object** button. In the resulting drop-down menu, hover over the **Create** option and then choose **Create Note**.

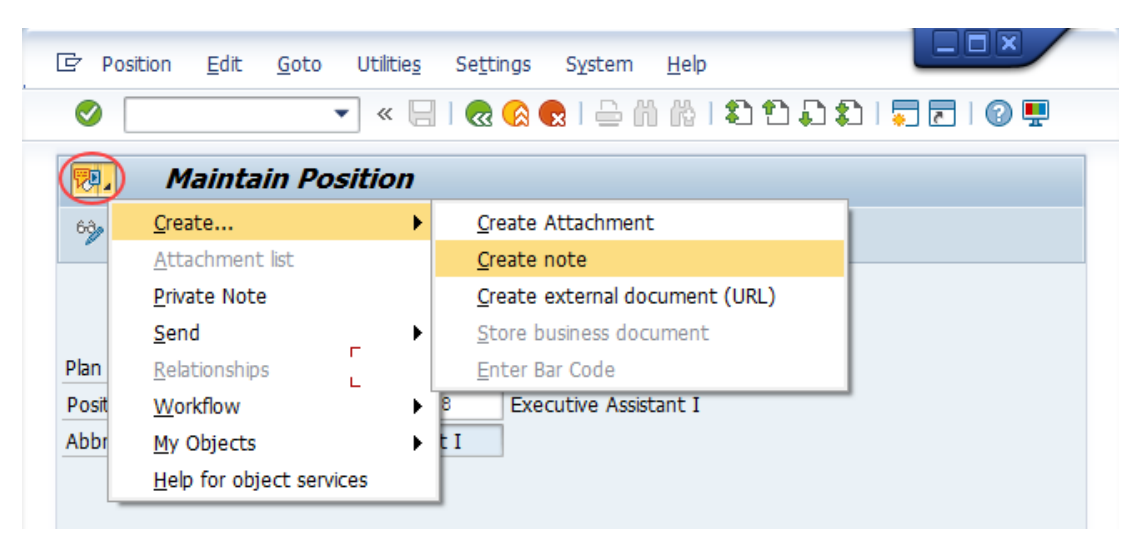

**Note:** Although a note is not required when updating a position's Address, OSC staff recommends that one be created, nonetheless.

Enter in today's date and your name (or initials) and a brief note with information used to justify the change.

Click the **Green check** do save your note.

| 🔄 Create note                 |                      | X |
|-------------------------------|----------------------|---|
| Title of note                 | Main address updated |   |
|                               |                      | _ |
| 5/4/22<br>LPS                 |                      |   |
| Updating this position's mair | address due to       |   |
|                               |                      |   |
|                               |                      |   |
|                               |                      |   |
|                               |                      |   |
|                               |                      |   |
|                               |                      | × |
|                               |                      |   |

18. Click the **Back** button **@**.

| Position [               | Edit <u>G</u> oto | Utilitie <u>s</u> Se | ttings | System               | <u>H</u> elp |    |
|--------------------------|-------------------|----------------------|--------|----------------------|--------------|----|
| Ø                        |                   | 🔹 « 🗏 🌔              |        | <mark>x</mark> I 🖨 M | 101          | 11 |
| 👼. Ma                    | intain Po         | osition              |        |                      |              |    |
| 🥎 🗋 🥒 🤅                  | r 🗖 🗗 🕇           | d 🔊 🔊                |        |                      |              |    |
|                          |                   |                      |        |                      |              |    |
|                          |                   |                      |        |                      |              |    |
| Pha waria                |                   | Current also         |        | _                    |              |    |
| Plan version             |                   | Current plan         |        | •                    |              |    |
| Plan version<br>Position |                   | Current plan         | Gas    | ▼<br>Pipeline Safe   | ety Engined  | er |

The system task is complete.

# Change Record

- 12/10/12 New format and screen captures Dana Lyle
- 11/4/21 Updated format and assigned reference number Claire Ennis
- 8/1/22 Re-written for accessibility, clarity, and updated screen shots. Doug Genzlinger
- 1/28/25 Updated links to point to new OSC website Doug Genzlinger